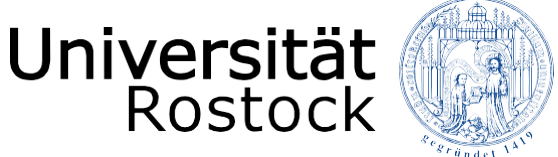

Traditio et Innovatio

# Instructions for LSF

The university portal for the academic calendar

UNIVERSITY OF ROSTOCK Rostock International House

# Contents

| 1. | Preface             | 2 |
|----|---------------------|---|
| 2. | Courses             | 2 |
| 3. | Search for lectures | 3 |
| 4. | Course overview     | 5 |
|    |                     |   |

# 1. Preface

In the university portal for the academic calendar you can **search for courses** (e.g. practice, seminar, lecture, tutorial, project, internship). These courses belong to modules, which you can find in the directory of modules (Instruction for the directory of modules).

This instruction is meant helping you to find the courses from the **list of courses in English**, which you can find on the website of the University of Rostock (International Affairs  $\rightarrow$  Incoming  $\rightarrow$  Gueststudies / ERASMUS+).

"Click" on the following link to get to the university portal for the academic calender the "Onlineportal für Lehre, Studium und Forschung" (LSF).  $\rightarrow$  <u>https://lsf.uni-rostock.de</u>

## 2. Courses

With a "click" on the flag in the top right corner you can **change the language** from German to English. Also, make sure to **search in the right term** (e.g. Winter/Summer term) of your study. As you can see in the following picture, you can switch terms with a "click" on it.

# Lione 1 @ Login 1 Sommer 2018 ] Help 1 Stemap 1 Imprint 1 Privacy 1 mode1 = Student's Corrier Courses Search for Lectures Search for Curricule Curricula Table (Lis) Course of Werview Lectures cancelled today Courses

Adress: https://lsf.uni-rostock.de

Search for lectures search for courses (e.g. practice, seminar, lecture, tutorial, project, internship)

# Search for curricula search for degree programmes and corresponding courses listed in a timetable

### Curricula table (list)

directory of all degree programmes

### **Course overview**

List of all facultys, corresponding degree programmes and courses

Lectures today Overview of today's courses

Lectures cancelled today Overview of latest cancelled courses

With the academic calendar you have the option to **search for lectures and degree programmes**.

# 3. Search for lectures

Here you have the option to filter your search according various criteria.

| Home I & Login I                          |                                                                      |            |        | Sommer 2019   Help   Sitemap   Imprint   Privacy   node1 |
|-------------------------------------------|----------------------------------------------------------------------|------------|--------|----------------------------------------------------------|
| Student's Corner Courses                  | Departments Facilities Members                                       | Research   |        |                                                          |
| > Search for Lectures                     | - Search for Lectures                                                |            |        |                                                          |
| Search for Curricule                      | View options                                                         |            |        |                                                          |
| Curricula Table (List)<br>Course Overview | Display results:   10   20   30   50  50  50  50  50  50  50  50  50 | Teacher    |        |                                                          |
| Lectures today                            | Search criterias                                                     |            |        |                                                          |
| Lectures cancelled today                  | Term                                                                 | \$\$ 2019  |        | + Help for search                                        |
| Hide menu «                               | Number of lecture                                                    |            |        |                                                          |
|                                           | Title of lecture                                                     |            |        |                                                          |
|                                           | Type of lecture                                                      | Select All |        |                                                          |
|                                           | Department                                                           |            | 1      | Select                                                   |
|                                           | Curricula                                                            |            | 01     | Select                                                   |
|                                           | Teacher                                                              |            |        | Select                                                   |
|                                           | Room                                                                 |            |        | Select                                                   |
|                                           | from (time)                                                          |            |        |                                                          |
|                                           | to (time)                                                            |            |        |                                                          |
|                                           | Language of instruction                                              | Select All |        |                                                          |
|                                           | Language of instruction                                              | Select All |        |                                                          |
|                                           | Module (Nummer)                                                      | 2646CE WII | Select |                                                          |
|                                           | Start Search Clear Form                                              |            |        |                                                          |

On this search mask you can see the following criteria. You can **specify your search**, as you can see in the picture, as follows.

There can be courses which are not already published for the next semester. In this case, search for them in the last summer or winter term.

Term (Winter/Summer term) - choose in which term you want to search a course

**Number of lecture** - one course code can stand for two or more courses (e.g. one lecture and one practice)

Title of lecture - the specific name of the course

**Type of lecture** – there are different type of courses (e.g. practice, seminar, lecture, tutorial, project, internship)

Faculty - it is easier to find your course by choosing your faculty

**Curricula** – by choosing your degree programme your search result will be more accurate.

Teacher – search courses by teachers

Room – search courses by rooms

From/to (time) - search your course by specifying the time

Weekday - search your course by specifying the day

Language of instruction - choose English to search for given courses in English

Termin als Prüfung – appointment for exam

Module (Nummer) - module code

Once you have entered your search criteria, you can click on "**Suche starten**" to display all courses with the corresponding search criteria.

For the search result, you can choose the following views: **short**, **medium**, **long**.

| iome I 🔒 Login I                                                                     |                                      |                                                                     |                             |                    |            |          | Summer 2019 | Help   Sitemap | Imprint   Privacy | 1 nod |
|--------------------------------------------------------------------------------------|--------------------------------------|---------------------------------------------------------------------|-----------------------------|--------------------|------------|----------|-------------|----------------|-------------------|-------|
| Student's Corner Courses                                                             | Departments F                        | acilities Members Research                                          |                             |                    |            |          |             |                |                   |       |
| ome > Courses > Search for Lectures                                                  |                                      |                                                                     |                             |                    |            |          |             |                |                   |       |
| Search for Lectures                                                                  | Search fo                            | r Courses                                                           |                             |                    |            |          |             |                |                   |       |
| earch for Curricule                                                                  | 2 hits Nu                            | mber of lecture: 24053; Semester: SS 20                             | 19;                         |                    |            |          |             |                |                   |       |
|                                                                                      |                                      |                                                                     |                             |                    |            |          |             |                |                   |       |
| urricula Table (List)                                                                | View: * st                           | nort 🕈 medium 🦩 long                                                |                             |                    |            |          |             |                |                   |       |
| urricula Table (List)<br>ourse Overview                                              | View: * st                           | nort → medium → long                                                |                             |                    |            |          |             |                |                   |       |
| urricula Table (List)<br>ourse Overview<br>ectures today                             | View: → sł                           | lort * medium * long                                                | Туре                        | Term               | Department | Activity |             |                |                   |       |
| urricula Table (List)<br>iourse Overview<br>ectures today<br>ectures cancelled today | View: + <u>s</u><br>LectNo.<br>24053 | tort * medium * long Lecture Electrical Power Systems - Disturbed O | Type<br>Operation Cal Lectu | Term<br>re SS 2019 | Department | Activity |             |                |                   |       |

With the "medium" and "long view" you can find more information about e.g. term, frequency, the date, time, location and department of the courses.

| Home   🖁 Login                       |                 |                       |                                      |                              |                  |              | Summer 2019   He                           | elp   Sitemap   Imprint   Privacy   node2                                     |
|--------------------------------------|-----------------|-----------------------|--------------------------------------|------------------------------|------------------|--------------|--------------------------------------------|-------------------------------------------------------------------------------|
| Student's Corner Courses             | Departments Fac | ilities               | Members Research                     |                              |                  |              |                                            |                                                                               |
| iome + Courses + Search for Lectures |                 |                       |                                      |                              |                  |              |                                            |                                                                               |
| Search for Lectures                  | Search for 0    | ourses                |                                      |                              |                  |              |                                            |                                                                               |
| earch for Curricule                  | 2 hits Numb     | er of lectur          | re: 24053; Semester: SS 2019;        |                              |                  |              |                                            |                                                                               |
| urricula Table (List)                | View: + shor    | t → mediu             | m <sup>+</sup> long                  |                              |                  |              |                                            |                                                                               |
| ourse Overview                       | Schedule pro    | eselected             |                                      |                              |                  |              |                                            |                                                                               |
| ctures today                         |                 |                       |                                      |                              |                  |              |                                            |                                                                               |
| ectures cancelled today              | Electrical Ro   | war Sucto             | ms Disturbed Operation               |                              |                  |              |                                            |                                                                               |
| lide menu «                          | cieculcal Po    | wer syste             | ans - Disturbed Operation            | -                            |                  |              |                                            |                                                                               |
|                                      | 55 2019 240     | 55 Lectu              | re 3.00 Hours per week in term Fax   | cuitat <u>IEF</u> Respons    | sible instructor | : <u>Cal</u> |                                            |                                                                               |
|                                      | Dates/Times     | /Location             | ns                                   |                              |                  |              |                                            |                                                                               |
|                                      | Day             | Time                  | Frequency                            | Duration                     | Cancelled<br>on  | Lecturer     | Room R                                     | lemarks                                                                       |
|                                      | Wednesday       | 09:00<br>bis<br>11:00 | weekly 03.04.2019 to 10.07.2019      | 03.04.2019 bis<br>10.07.2019 |                  | Cai          | Parkstr. 6 / HS 3, Raum 201,<br>Parkstr. 6 | Das Praktikum findet nach Vereinbarung<br>itatt<br>i <mark>aking place</mark> |
|                                      | Wednesday       | 11:00<br>bis<br>13:00 | evenWeek<br>03.04.2019 to 10.07.2019 | 03.04.2019 bis<br>10.07.2019 |                  | Cal          | Parkstr. 6 / HS 3, Raum 201,<br>Parkstr. 6 | aking place                                                                   |
|                                      | E preselect     |                       |                                      |                              |                  |              |                                            |                                                                               |
|                                      |                 |                       |                                      |                              |                  |              |                                            |                                                                               |
|                                      | Electrical Po   | wer Syste             | ems - Disturbed Operation            |                              |                  |              |                                            |                                                                               |
|                                      | 55 2019 240     | 53 Practi             | ce 1.00 Hours per week in term Fa    | kultät <u>IEF</u> Respon     | sible instructor | : <u>Cai</u> |                                            |                                                                               |
| Dates/Times/Location                 |                 |                       |                                      |                              |                  |              |                                            |                                                                               |
|                                      | Day             | Time                  | Frequency                            | Duration                     | Cancelled on     | Lecture      | Room                                       | Remarks                                                                       |
|                                      | Wednesday       | 11:00 bis<br>13:00    | oddWeek 10.04.2019 to 03.07.2019     | 10.04.2019 bis<br>03.07.2019 |                  | Cai          | Parkstr. 6 / HS 3, Raum 201, Parkstr.      | 5 taking place                                                                |
|                                      | D preselect     |                       |                                      |                              |                  |              |                                            |                                                                               |
|                                      | Pabot           | and the second second |                                      |                              |                  |              |                                            |                                                                               |
|                                      | schedule pr     | eselected             |                                      |                              |                  |              |                                            |                                                                               |

**Please note** that, if you "click" on the course name you will get a more detailed description of the course.

The more detailed description gives you a broad overview of the course, e.g. under the headline "curricula", you can see to which degree programme the course belongs to.

For a successful module closure it is important that you follow the courses (e.g. in the example shown in the upper picture, you should visit both lectures and practices).

# 3. Course overview

Further, with the course overview, you will find a **list of all faculties** with the corresponding curricula. With a "click" on the curricula name you can see a **list of all courses** of the specific curricula.

| Home   🔒 Login                                            |                                                                                                    | Summer 2019   Help   Sitemap   Imprint   Privacy   node1   💳 |
|-----------------------------------------------------------|----------------------------------------------------------------------------------------------------|--------------------------------------------------------------|
| Student's Corner Courses                                  | Departments Facilities Members Research                                                                                                    |                                                              |
| Home > Courses > Search for Curricule >                   | Curricula Table (List) > Course Overview                                                                                                    |                                                              |
| Search for Lectures                                       | Course Overview (Sommer 2019)                                                                                                    | View: + short + medium + long                                |
| Search for Curricule                                      | Vorlesungsverzeichnis                                                                                                    |                                                              |
| Curricula Table (List)                                    | Ø Agrar- und Umweltwissenschaftliche Fakultät                                                                                                    |                                                              |
| > Course Overview <                                       | Bachelor Agrarwissenschaften                                                                                                    |                                                              |
| Lectures today<br>Lectures cancelled today<br>Hide menu « | Bachelor Umweltingenieurwissenschaften     Master Aquakultur     Bachelor Berufspädagogik - Agrarwirtschaft (Erstfach)     Master Nutztierwissenschaften     Master Pflanzenproduktion und Umwelt     Master Umweltingenieurwissenschaften     Master Berufspädagogik - Agrarwirtschaft (Erstfach) |                                                              |